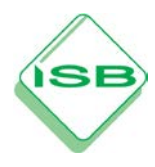

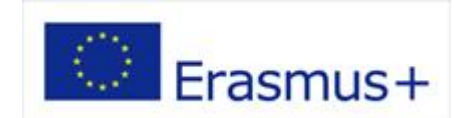

das europäische Berufsbildungsprogramm

# Kleiner Leitfaden zur Verwendung der Europass-Dokumente im Rahmen der Projektdurchführung zu Erasmus+ (Quellen: NEC Bonn, NKS Bonn)

Dieser Leitfaden richtet sich an Antragsteller, die einen kompakten und zielgerichteten Leitfaden für die Verwendung der euro**pass**-Dokumente bei der Antragstellung zur Erasmus+ benötigen. Aktuelle Qualitätsanforderungen auf Basis des Konzepts ECVET, mit Berücksichtigung der Instrumente Partnerschaftsvereinbarung und Lernvereinbarung, werden erläutert.

Quellen: Handreichungen der

- NA beim BIBB in Bonn und des
- Österreichisches Bundesministerium für Unterricht, Kunst und Kultur

### 1. Allgemeine Informationen:

Die Europass-Dokumente helfen, Qualifikationen und Kompetenzen transparent darzustellen, um sich auf dem nationalen und europäischen Arbeitsmarkt besser präsentieren zu können. Der euro**pass** besteht aus 5 Einzeldokumenten:

- euro**pass** Mobilität
- europass Lebenslauf
- euro**pass** Sprachenpass
- europass Zeugniserläuterungen
- europass Diploma Supplement

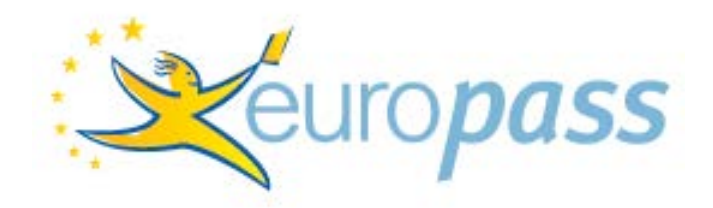

### 2. Der europass im Unterricht

Das Nationale Europass Center NEC stellt ein Materialpaket zur Unterrichtsgestaltung bereit. Dies finden Sie unter: <u>http://www.europass-info.de/mediathek/unterrichtsmaterialien/</u>

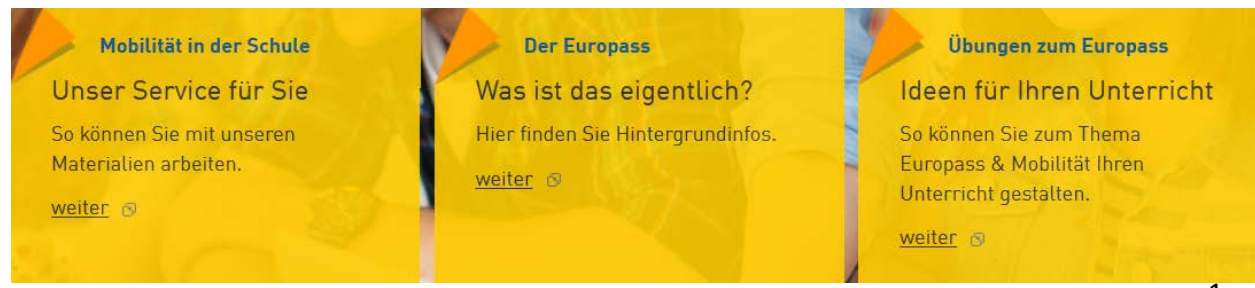

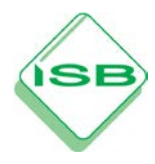

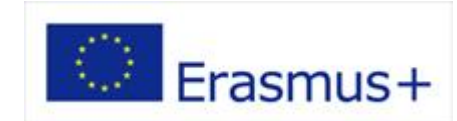

### das europäische Berufsbildungsprogramm

Unter "Übungen zum Europass" finden Sie Übungen, die Sie im Unterricht verwenden können, um den Schülerinnen und Schülern das Europass-Konzept näher zu bringen.

Die Nationale Agentur Bildung für Europa am Bundesinstitut für Berufsbildung stellt Ihnen auch eine umfangreiche Sammlung von Informationsmaterialien bereit. Diese finden Sie unter: <u>https://www.na-bibb.de/service/publikationen/europass.html</u>

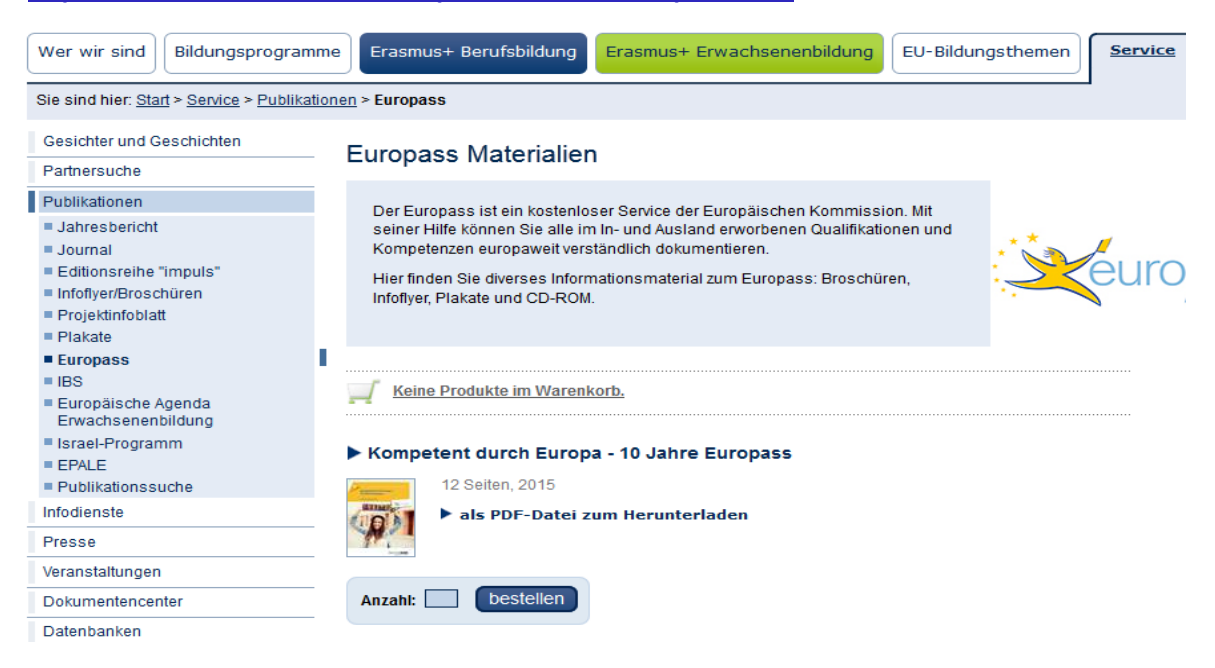

#### 3.euro**pass –** Mobilität

- 1. Startseite aufrufen: http://www.europass-info.de/dokumente/mobilitaet/
- 2. Schaltfläche anklicken:
- Europass Mobilität beantragen Datenbank Für entsendende Einrichtungen: Hier den Mobilitätsnachweis für Teilnehmende online ausfüllen.
- **3.** Schaltfläche anklicken:

Europass Mobilität direkt beantragen/ bearbeiten

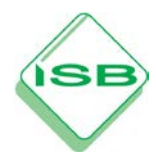

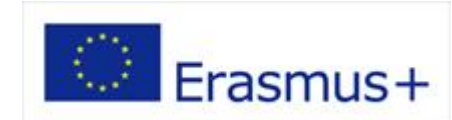

### das europäische Berufsbildungsprogramm

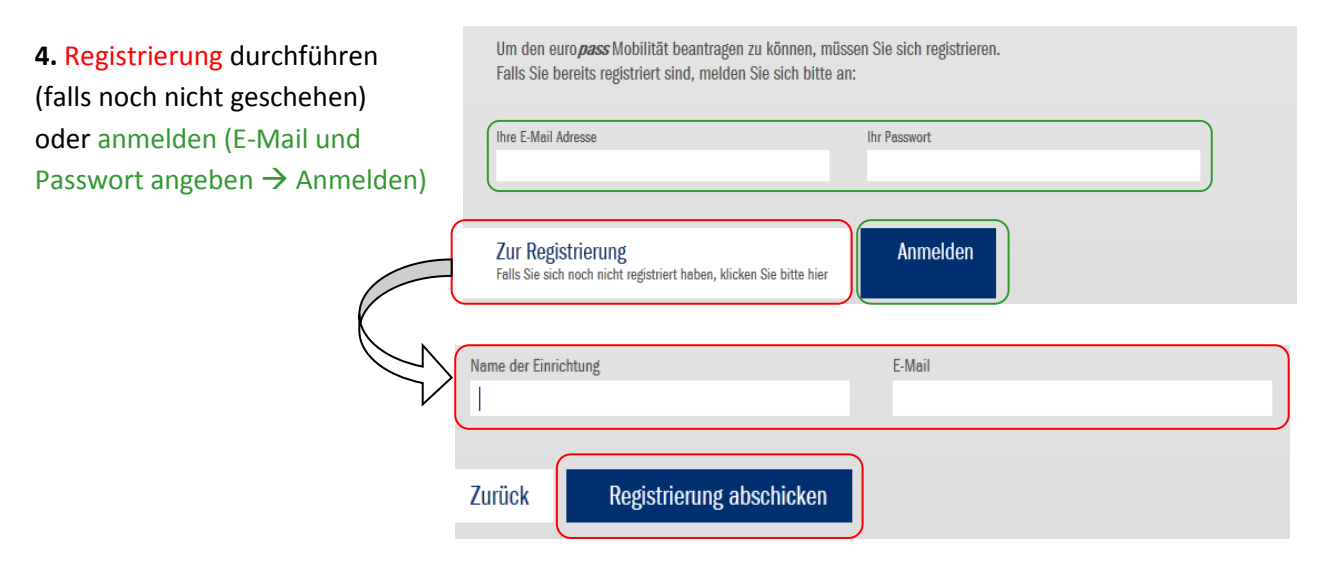

Im Fall der Registrierung füllen Sie die entsprechenden Felder aus und klicken Sie anschließend auf "Registrierung abschicken". Sie erhalten dann automatisch eine E-Mail mit Ihren Zugangsdaten. Diese ermöglichen Ihnen die Anmeldung in der Europass-Datenbank.

5. Auf "Ich möchte meine Stammdaten überarbeiten" klicken. Dies ist nur beim ersten euro**pass**-Antrag notwendig. Hier geben Sie die Kontaktdaten für die zukünftige Kommunikation an.

| Ich möchte den euro <b>pass</b> Mobilität beantragen<br>Bitte beachten Sie, dass der euro <b>pass</b> frühestens zehn Wochen vor Aufenthaltsbeginn beantragt werden kann. |  |  |  |  |  |
|----------------------------------------------------------------------------------------------------|--|--|--|--|--|
| Ich möchte bestehende euro <i>pāsse</i> bearbeiten                                                                                                    |  |  |  |  |  |
| Ich möchte meine Stammdaten überarbeiten                                                                                                    |  |  |  |  |  |
| Das Deckhlatt der euro <b>nass</b> Einlegemanne als PDE anzeigen                                                                                                    |  |  |  |  |  |

**6.** Geben Sie Ihre Stammdaten an und speichern Sie diese.

| Meine Stammdaten                               |                                                         |
|------------------------------------------------|---------------------------------------------------------|
| Bitte beachten Sie, dass alle mit einem Stern( | (*) gekennzeichneten Felder unbedingt auszufüllen sind. |
| Name der entsendenden Einrichtung*:            |                                                         |
| Anrede*:                                       | -                                                       |
| Ansprechperson (Nachname,<br>Vorname)*:        |                                                         |
| Funktion:                                      |                                                         |
| Straße/Postfach*:                              |                                                         |
| Postleitzahl*:                                 |                                                         |
| Ort / Länderkürzel*:                           |                                                         |
| Bundesland*:                                   | -                                                       |
| Telefon*:                                      |                                                         |
| Fax:                                           |                                                         |
| E-Mail*:                                       |                                                         |
| Art der Einrichtung*:                          | berufsbildende Schule                                   |
| Typ der Ausbildung/des<br>Ausbildungssektors*: | berufliche Erstausbildung (EAB)                         |

Stephan Plichta, StD Grundsatzabteilung – Arbeitsbereich Erasmus+ (Leonardo da Vinci) stephan.plichta@isb.bayern.de Tel.: 089 2170-2220 Fax: 089 2170-2205

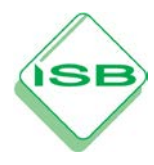

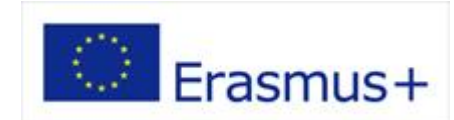

### das europäische Berufsbildungsprogramm

7. Nach der erfolgreichen Speicherung der Stammdaten, können Sie über die

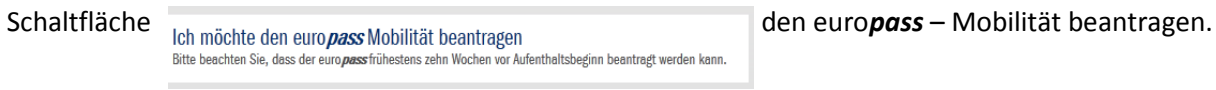

Bitte beachten und akzeptieren Sie die Bedingungen zum euro**pass** – Mobilität, bevor Sie diesen beantragen. Dies sind u. a.:

- Eine schriftliche Vereinbarung zwischen Entsendeeinrichtung und Gastorganisation über Inhalte, • Ziele und Dauer des Lernabschnitts im europäischen Ausland.
- Eine angemessene sprachliche Vorbereitung der P Mobilitäsprojekts ins Ausland entsendet werden. Die Betreuung der Teilnehmer/Innen durch •
- einen Mentor bzw. eine Mentorin im Ausland.

| ersonen, die im Rahmen eir                                                                   | nes |  |  |  |  |  |
|----------------------------------------------------------------------------------------------|-----|--|--|--|--|--|
| 🗆 Ich akzeptiere die aufgeführten Bedingungen zur Beantragung des euro <b>pass</b> Mobilität |     |  |  |  |  |  |
|                                                                                              |     |  |  |  |  |  |
|                                                                                              |     |  |  |  |  |  |
| Zurück zu meinem Account/Hauptmenü weiter                                                    |     |  |  |  |  |  |
|                                                                                              |     |  |  |  |  |  |

| <b>8.</b> Füllen Sie die           | Den euro <i>pass</i> Mobilität bear | tragen / bearbeiten                                                                                                    |  |  |  |  |  |
|------------------------------------|-------------------------------------|----------------------------------------------------------------------------------------------------|--|--|--|--|--|
| Seite entsprech-<br>end der Vorga- | Anzahl der Teilnehmenden:           | 1<br>Die Anzahl der Teilnehmenden muss mindestens 1 betragen.                                                                                                    |  |  |  |  |  |
| ben aus.                           | euro <i>pass</i> Einlegemappe:      | Ich möchte für alle Teilnehmer und Teilnehmerinnen jeweils eine Einlegemappe zugeschickt bekommen.         Die Kommission hat vorgesehen, dass alle Inhaber und Inhaberinnen eines europass Mobilität eine Einlegemappe bekommen können, in die das Dokumer eingelegt werden und ggf. in festlichem Rahmen überreicht werden kann.         Zeitraum Ausreise                                                                                                    |  |  |  |  |  |
|                                    | Aufenthaltsbeginn:                  | 1 Januar 2015 erster Flow – Rückkehr                                                                                                    |  |  |  |  |  |
|                                    | Aufenthaltsende:                    | 20 Januar 2005 Ietzter Flow                                                                                                    |  |  |  |  |  |
|                                    |                                     | Bitte geben Sie hier die zeitlichen Eckdaten des Aufenthalts an.<br>Bitte beachten Sie, dass der euro <i>pass</i> frühestens zehn Wochen vor Aufenthaltsbeginn beantragt werden kann.                                                                                                    |  |  |  |  |  |
|                                    | Ausgabestelle:                      | Nationale Agentur Bildung für Europa (NA beim BIBB / NEC)<br>Bitte wählen Sie die euro <i>pass</i> -Ausgabestelle aus der Liste aus.                                                                                                    |  |  |  |  |  |
|                                    | Verfahren:                          | Verfahren Typ A: Der Lemaufenthalt im Ausland findet im Rahmen eines europäischen Gemeinschaftsprogramms oder eines national geförderten<br>bilateralen Programms (DFJW, DFS, BAND, Training Bride, Gjør Det) statt.                                                                                                    |  |  |  |  |  |
|                                    |                                     | Für AntragstellerInnen im Programm LEONARDO DA VINCI Mobilität gibt es jetzt die Möglichkeit, TeilnehmerInnenverträge und Lemvereinbarungen in<br>einem Arbeitsgang zusammen mit dem euro <b>pass</b> Mobilität auszufüllen. Die Daten der Entsendeorganisation, der Gastorganisation und des Teilnehmv<br>bzw. der Teilnehmerin werden aus dem euro <b>pass</b> Mobilität automatisch in die anderen Dokumente übertragen. Die Anleitung finden Sie <b>hier</b> . |  |  |  |  |  |
|                                    |                                     | Programm: A) Frasmus+ - Berufsbildung                                                                                                    |  |  |  |  |  |
| Bitte geben Sie d                  | lie vollständige                    | Bitte wählen Sie das Programm.                                                                                                    |  |  |  |  |  |
| Projektnummer                      | an!                                 | Projektnummer: 12345678                                                                                                    |  |  |  |  |  |
|                                    |                                     | utte geben bie mier die munimier uzw. das Aktenzeichen mies Projekts an.                                                                                                    |  |  |  |  |  |

Bitte beachten Sie, dass der europass - Mobilität frühestens zehn Wochen vor Aufenthaltsbeginn beantragt werden kann.

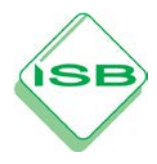

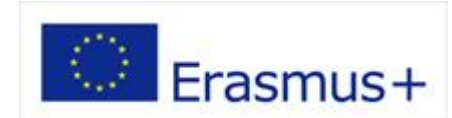

9. Wenn alle Felder korrekt ausgefüllt sind, erhalten Sie folgende Nachricht:

Den euro pass Mobilität beantragen / bearbeiten

Ihr Antrag wurde erfolgreich gespeichert und wird in Kürze bearbeitet.

Ihr Antrag wurde erfolgreich gestellt und zur Weiterverarbeitung registriert. Nach Prüfung durch die zuständige Ausgabestelle erhalten Sie Nachricht per E-Mail. Das kann bis zu zwei Wochen dauern. Sollten Sie Fragen haben, kontaktieren Sie bitte die von Ihnen gewählte Ausgabestelle.

**10.** Nachdem Sie die Antwort – E-Mail erhalten haben, melden Sie sich erneut auf der Seite an (vgl. Unterpunkt 4). Nun haben Sie die Möglichkeit, die Europässe der Teilnehmer zu bearbeiten.

Klicken Sie dazu auf: Ich möchte bestehende euro passe bearbeiten

#### 11. Zur Bearbeitung der Europässe klicken Sie auf den Antrag.

| 23012 | 01.01.2014 - 01.01.2016 | DE-03-2014/2016-Pfaffenhofen Schulung-02-XXX | 20 |
|-------|-------------------------|----------------------------------------------|----|
| 22989 | 01.01.2014 - 01.06.2014 | DE-03-2014-Schulung Testdokument-02-XXX      | 2  |

Es öffnet sich dann die Liste mit den von Ihnen beantragten Europässen.

| euro <i>pass</i> -Nummer              | Nachname(n) | Vorname(n) |   | Status | In der Liste finden |
|---------------------------------------|-------------|------------|---|--------|---------------------|
| DE-03-2014-Schulung Testdokument-02-1 |             |            | - |        |                     |
| DE-03-2014-Schulung Testdokument-02-2 |             |            | - |        |                     |

Um einen euro**pass** – Mobilität aus der Liste zu bearbeiten, klicken Sie diesen an. Ein ausgefülltes Beispiel für einen Europass-Mobilität finden Sie unter:

<u>https://www.europass-info.de/fileadmin/user\_upload/europass-info.de/PDF/europass-mobilitaet-</u> <u>beispiel-MobilityExcellence-ecvet16883.pdf</u>

#### Die Statusanzeigen am rechten Rand jeder Zeile haben folgende Bedeutung:

- Die Daten sind noch nicht vollständig hinterlegt.
- Die Daten sind vollständig hinterlegt.
- europass-Mobilität als PDF anzeigen/herunterladen/ausdrucken (beliebig oft)
- Teilnehmer/innenvertrag und Lernvereinbarung als Word Dokument: separat auf PC abspeichern und komplettieren.

Sie haben die Möglichkeit, Daten aus der Mobility Tool – Datenbank in die Europässe zu importieren. Klicken Sie dazu auf: Adressen aus der Mobilitytool Exceltabelle importieren (1/2)

Es werden die Daten des Teilnehmers und der aufnehmenden Einrichtung übertragen. Bitte beachten Sie, dass das Einlesen von Daten aus den Mobility Tool nur bei vollständig leeren euro**pass** – Mobilitätsnachweisen möglich ist.

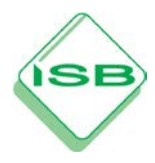

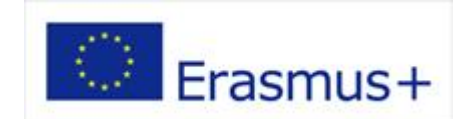

### das europäische Berufsbildungsprogramm

Anschließend folgen Sie bitte den jeweiligen Seiten, ergänzen die noch fehlenden Datensätze zu Person, Gastorganisation, Projekt und Aufgaben/Qualifikationen (Studium ist nicht notwendig) und beenden jede Seite mit "Speichern". Die gemachten Angaben können zu einem späteren Zeitpunkt jederzeit verändert werden.

Über das PDF-Symbol generieren Sie den euro*pass* – Mobilität.

| Person | Gastorganisation | Projekt | Aufgaben/Qualifikationen | Studium | PDF |  |
|--------|------------------|---------|--------------------------|---------|-----|--|
|--------|------------------|---------|--------------------------|---------|-----|--|

Bitte beachten Sie folgendes:

- Bevor der euro*pass* Mobilität erstellt werden kann, sollten die <u>Inhalte des Lernaufenthaltes</u> zwischen der entsendenden Einrichtung und der Gastorganisation im Ausland <u>vereinbart</u> werden.
- Der europass Mobilität wird gemeinsam von der entsendenden Einrichtung und der Gastorganisation erstellt. Diese <u>vereinbaren und zertifizieren den Lernaufenthalt</u>, indem sie den <u>europass – Mobilität unterschreiben und stempeln</u>.
- Der <u>Teilnehmer erhält den europass Mobilität nach dem Auslandsaufenthalt</u> von der entsendenden Einrichtung.

### Login für Teilnehmende:

Teilnehmerinnen und Teilnehmer von Lernaufenthalten im Ausland in ihren Europass Mobilität einloggen und dort Angaben zur Person und zu den erlangten Qualifikationen selbst eintragen. Um das Teilnehmer-Login zu aktivieren, geben entsendende Einrichtungen in der Datenbank im Reiter "Person" die E-Mail-Adresse des/der Teilnehmenden ein und klicken dann auf "Speichern und an Person senden". Diese Person erhält daraufhin eine automatisierte Mail mit einem Passwort und kann damit Eintragungen im ihrem Europass machen. **Die Kontrolle über die Europass Mobilitätsnachweise bleibt bei den entsendenden Einrichtungen - Einzelpersonen können aus der Datenbank kein PDF erzeugen und ausdrucken.** 

| Speichern und Passwort an Person schicken |  |
|-------------------------------------------|--|
|                                           |  |
| E-Mail                                    |  |
|                                           |  |

#### Multicopy-Funktion:

Antragsteller können Europass Mobilitätsnachweise dank der neuen Multicopy-Funktion nun leichter ausfüllen. Antragsteller können Daten auswählen und diese in andere Europässe übernehmen – auch zwischen Europässen unterschiedlicher Mobilitäten und Mobilitätsprojekten. Diese Funktion steht für die Datensätze Gastorganisation, Projekt und Aufgaben/Qualifikationen zur Verfügung. Klicken Sie dazu auf folgende Schaltfläche:

Daten in andere Europässe kopieren

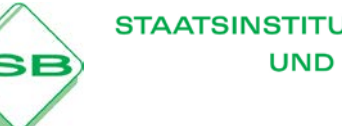

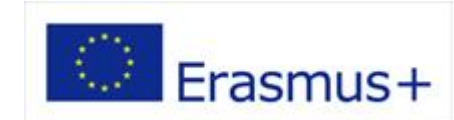

### das europäische Berufsbildungsprogramm

| Person                     | Gastorganisation                        | Projekt                         | Daten in andere Europässe kopieren |                                                 | Schritt 3 - Europässe wähle                                           | en aus Antrag 33268             |                   |  |  |
|----------------------------|-----------------------------------------|---------------------------------|------------------------------------|-------------------------------------------------|-----------------------------------------------------------------------|---------------------------------|-------------------|--|--|
| 2. GASTOR<br>(17) Bezeichr | GANISATION (Organisation                | , die den Em<br>reich) und Adre | Mit Hilfe diese<br>kopieren.       | er Funktion können Sie Daten von einem Europa:  | Name                                                                  | m/w                             | Status            |  |  |
| ABC -                      | College                                 |                                 | Schritt 1 -                        | Felder wählen                                   |                                                                       |                                 |                   |  |  |
| L                          |                                         |                                 | Schritt 2 -                        | Antrag wählen                                   | Х, Х<br>Х, Х                                                          | w                               |                   |  |  |
| Land                       | _                                       |                                 | Wählen Sie de                      | n Antrag in dem sich die Europässe befinden, ir | X, X                                                                  | m                               |                   |  |  |
| (19) Nachnar               | <br>mun und Vornamen der Bezugs         | person/des Me                   | Nr.                                | Projekt                                         | х, х 🗸                                                                | W                               |                   |  |  |
| A. Mus                     | A. Mustermann                           |                                 |                                    | 28.03.2017 - 12.04.2017                         | 1: Schaltfläche "Daten in andere Euro<br>kopieren" anklicken          |                                 |                   |  |  |
| HoD<br>(21) Telefon        |                                         |                                 | 33267                              | 31.07.2016 - 14.08.2016                         | 2: Felder auswähl<br>sollen (sieht man                                | len, die kopier<br>am grünen Ba | t werden<br>lken) |  |  |
| Achtung: Die               | mit einem Sternchen (*) verse           | henen Rubrike                   | 27100                              | 20.11.2015 - 20.12.2015                         | 3: Auf der Rechte<br>(Schritt 2) und an                               | trag<br>einzelnen               |                   |  |  |
| Daten in                   | andere Europässe ko<br>< <sup>h</sup> ) | pieren                          | 23924                              | 01.11.2014 - 01.01.2015                         | Europässe auswählen (Schritt 3), in ausgewählten Felder kopiert werde |                                 |                   |  |  |

#### Erstellung der Teilnehmervereinbarung mit den Europass-Daten:

Aus der Europass-Datenbank können Sie Teilnehmervereinbarungen erstellen. Wählen Sie dazu folgende Vorlage aus:

Für Lernende: Teilnehmer Vereinbarung für ERASMUS+ Lernaufenthalte in der beruflichen Aus-und Welterbildung mit ECVET Teinehmer Vereinbarung für ERASMUS+ Lernaufenthalte in der berufichen Aus-und Welterbildung

Für Bildungspersonal: Teinehmer Vereinbarung für ERASMUS+ Personalmobilität für Lehr und Weiterbildungsaktivitäten Klicken Sie dann auf um das Dokument zu erzeugen. DOC

| Persor   | Gastorganisation                       | Projekt          | Aufgaben/Qualifikationen            | Studium           | PDF                 |                  |
|----------|----------------------------------------|------------------|-------------------------------------|-------------------|---------------------|------------------|
| Furan    | nen Mehilltät ele DDE enzeine          | n (horuntaria    | den (avedrucken (heliebig oft)      |                   |                     |                  |
| curopa   | ass-moonnal als ror anzeigi            | en/neruntena     | uen/ausurucken (benebig ort)        |                   |                     |                  |
| Wenn Si  | e den folgenden Link anklicken wir     | d der Europass I | Mobilität als PDF-Dokument erzeugt. |                   |                     |                  |
| Sie köni | nen so z.B. kontrollieren, ob alle Eir | igaben im Europ  | ass Mobilität korrekt aussehen.     |                   |                     |                  |
| PDF      | Furonass-Mohilität als PDF             | anzeigen/he      | runterladen /ausdrucken (helieh     | ia oft)           |                     |                  |
|          |                                        | anzergen/ne      | runtenaden/adodrucken (beireb       | ig only           |                     |                  |
| Vorlage  | e auswählen und als Word Do            | okument sep      | arat auf PC abspeichern und ko      | mplettieren. Die  | es oilt nur für Era | smus+ Berufsbild |
| Erwac    | hsenenbildung.                         |                  |                                     |                   |                     |                  |
| 2017     | Teilnehmer Vereinbarung für EF         | ASMUS+ Lerna     | ufenthalte in der beruflichen Aus-u | und Weiterbildung | mit ECVET 💌         |                  |
| DOC      | 2017 Teilnehmer Vereinbar              | ına für FRAS     | MUS+ Lernaufenthalte in der be      | ruflichen Aus-u   | nd Weiterbildung    | mit ECVET        |
|          |                                        |                  |                                     |                   |                     |                  |
|          | Staatsinstitut für Schulqual           | ität Steph       | an Plichta, StD                     |                   |                     |                  |

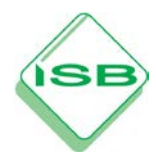

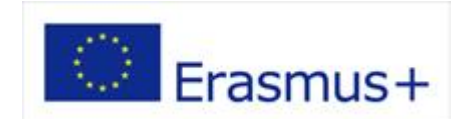

#### 4. europass – Lebenslauf

Der Europass Lebenslauf ist eine europaweit standardisierte Vorlage. Er macht Ausbildung, Berufserfahrung und Kompetenzen international verständlich. Im Europäischen-Europass-Portal können Sie das Formular online ausfüllen und anschließend auf dem eigenen Computer abspeichern.

Link: http://www.europass-info.de/dokumente/lebenslauf/

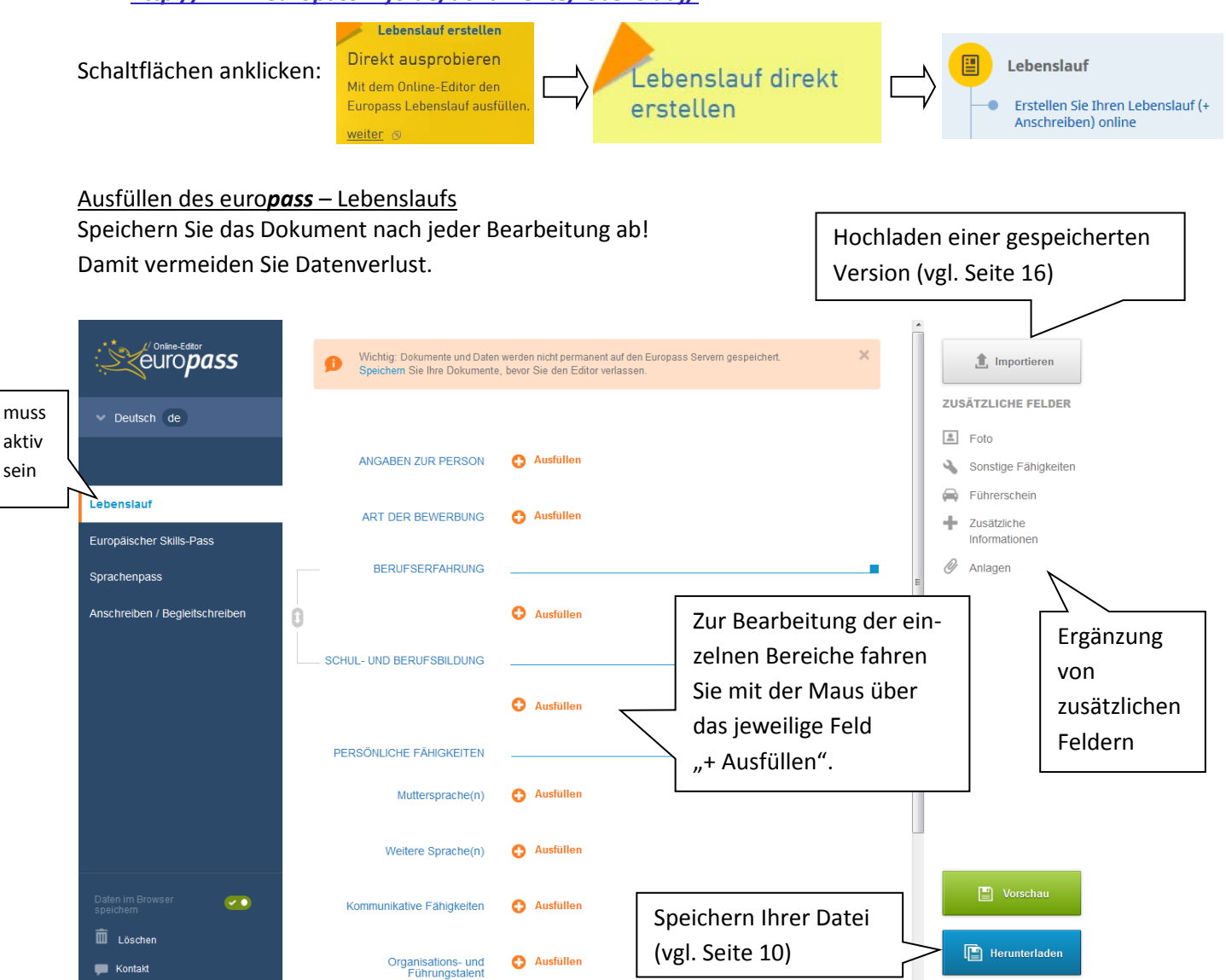

Einen Leitfaden zum Ausfüllen sowie Beispiele zum euro**pass** – Lebenslauf finden Sie unter:

https://europass.cedefop.europa.eu/de/documents/curriculum-vitae/templates-instructions

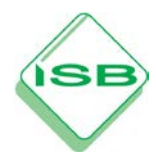

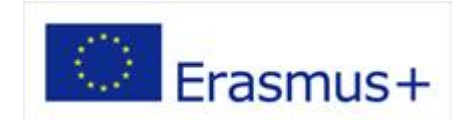

### das europäische Berufsbildungsprogramm

Innerhalb des Dokuments lassen sich die jeweiligen Inhalte / Abschnitte in der Reihenfolge vertauschen. Dazu stehen die folgenden Schaltflächen zur Verfügung:

| ANGABEN ZUR PER                                                                                                    | SON Ste                                                          | Reihenfolge von Vorname<br>Nachname/-n umsteller                                            | /-n /<br>1  | 💉 Bearbeite                                           | n                                      |
|----------------------------------------------------------------------------------------------------|------------------------------------------------------------------|---------------------------------------------------------------------------------------------|-------------|-------------------------------------------------------|----------------------------------------|
|                                                                                                    | የ (D<br>💌 ste                                                    | eutschland)<br>ephan.plichta@isb.bayern.de                                                  |             |                                                       |                                        |
| Reihenfolge der Abschnitte umstellen:<br>Arbeitserfahrung und Bildung und<br>Ausbildung tauschen                                             | JNG                                                              | Ausfüllen                                                                                   |             |                                                       |                                        |
| SCHUL- UND BERUFSBI                                                                                                    | LDUNG                                                            |                                                                                             | ZU          | SÄTZLICHE FEL                                         | DER                                    |
| Anhänge können Sie ebenf<br>Hierzu klicken Sie auf die So<br>der rechten Seite bei den z<br>Nachdem Sie ihre gewünsc<br>Sie auf "Speichern". | alls hinzufüg<br>chaltfläche "<br>usätzlichen F<br>hte Datei aus | en.<br>Anlagen", welche auf<br><sup>-</sup> eldern zu finden ist.<br>sgewählt haben klicken | ≤<br>∢<br>₽ | Foto<br>Sonstige Fähig<br>Führerschein<br>Zusätzliche | eiten                                  |
|                                                                                                    | Hier können<br>Zeugnisse, B<br>jeweiligen A                      | n Sie Anhänge (z. B.<br>Bescheinigungen) den<br>Ingaben hinzufügen.                         |             | Informationen<br>Anlagen                              | Hier können<br>Sie Anhänge<br>löschen. |
| ANLAG                                                                                                    | • <u>Eu</u>                                                      | Iropass-CV-20150129-DE.pd                                                                   | <u>1f</u>   | 💉 Bearbeiten                                          |                                        |

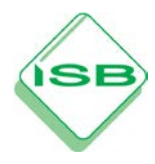

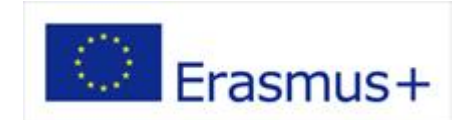

#### Speichern des europass – Lebenslaufs

- ① Klicken Sie auf "Herunterladen"
- 2 Wählen Sie die Dokumente aus, die Sie speichern möchten.  $\rightarrow$  "Nächstes"
- 3 Wählen Sie das Format "Europass XML" und ggf. "Adobe PDF + Europass XML"
- 4 Klicken Sie auf "Nächstes" und dann auf "Herunterladen" und bestimmen Sie den Speicherort.

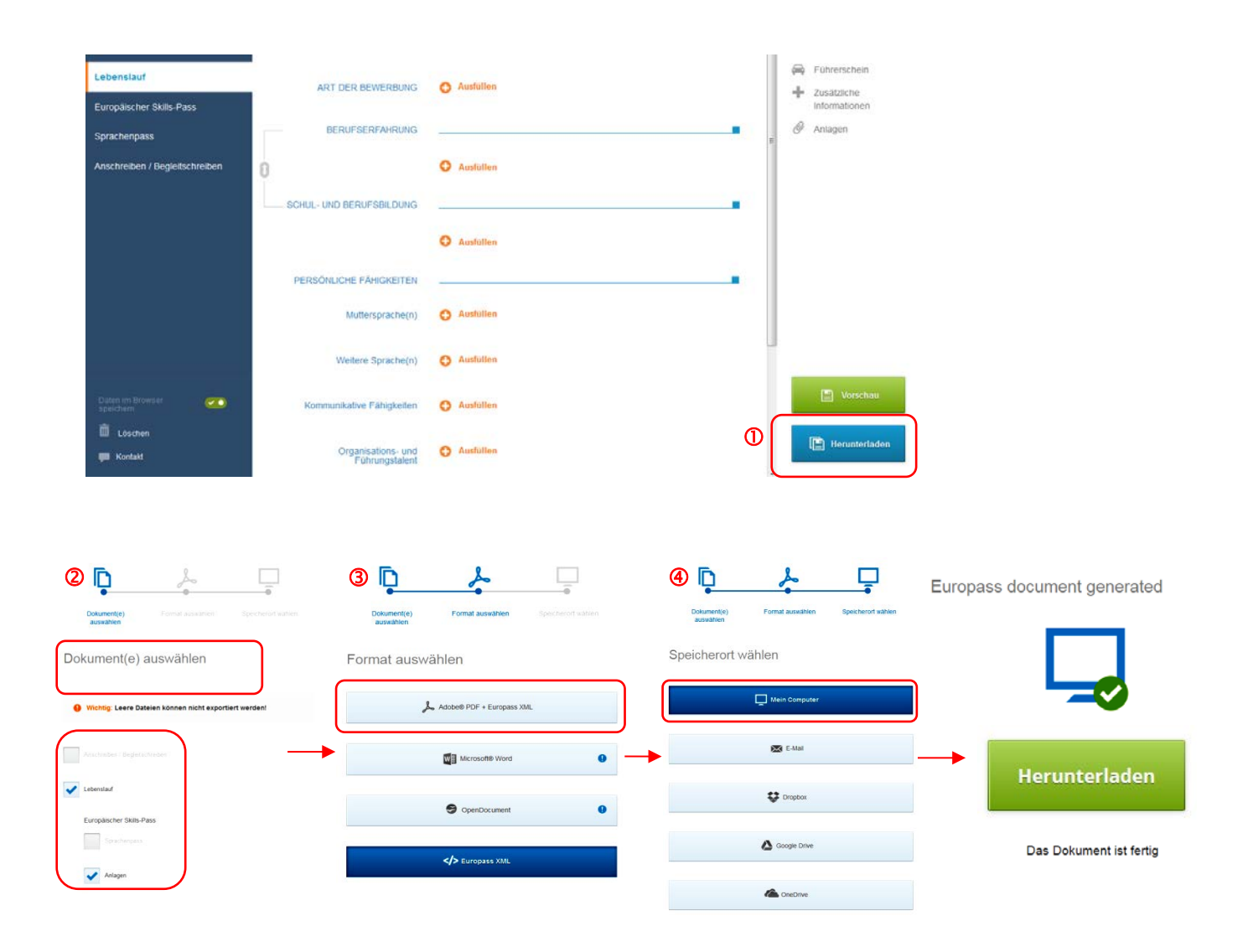

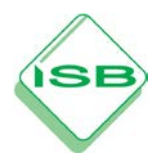

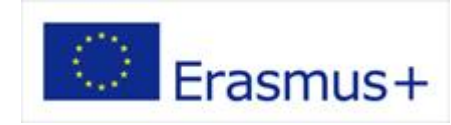

### das europäische Berufsbildungsprogramm

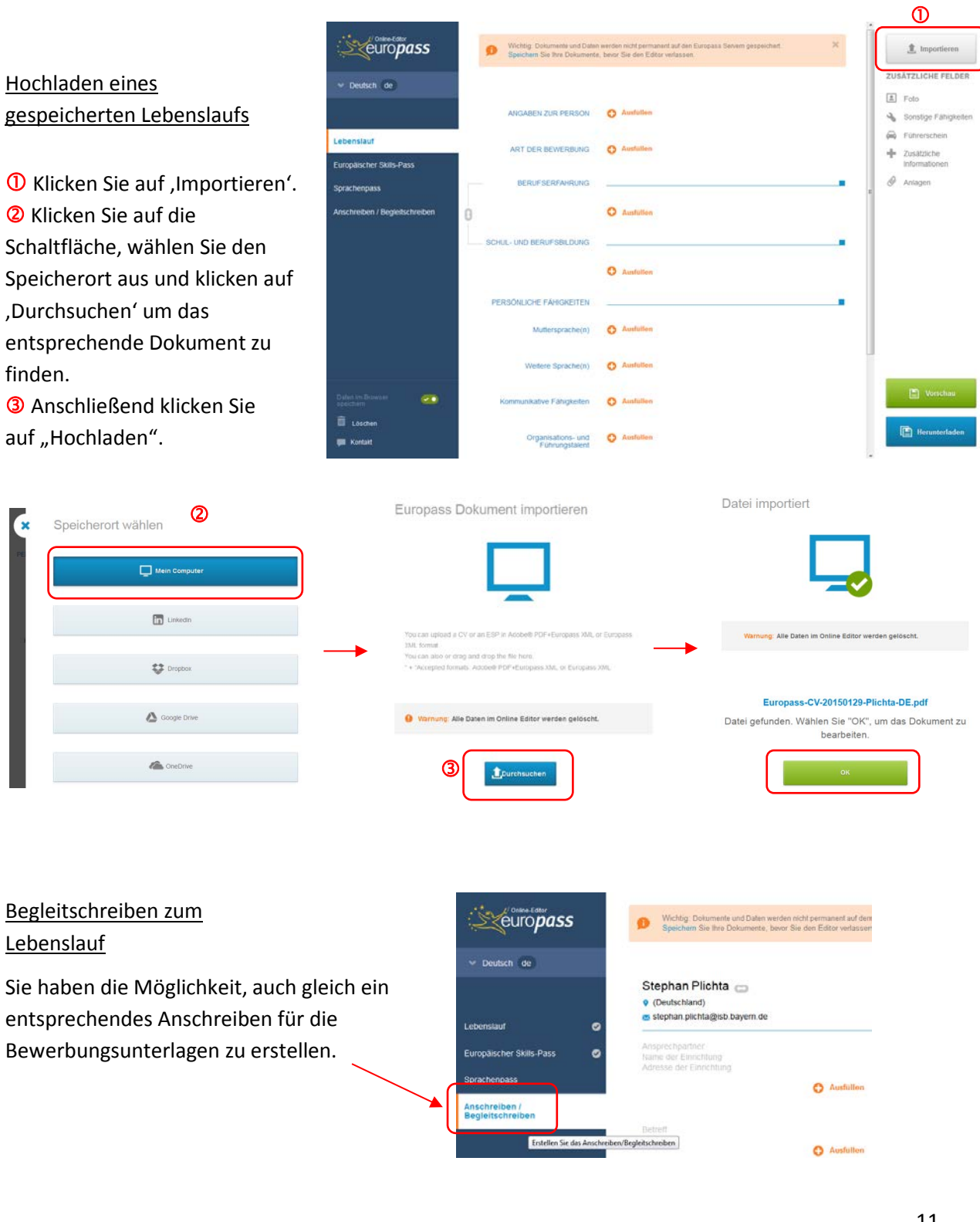

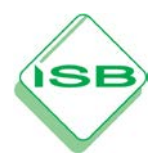

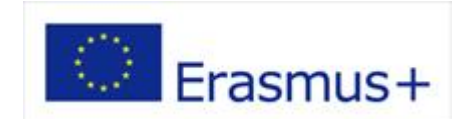

### 5. europass – Sprachenpass

Der euro**pass** – Sprachenpass dokumentiert die sprachlichen und interkulturellen Qualifikationen und Kompetenzen entsprechend dem gemeinsamen europäischen Referenzrahmen für Sprachen. Vgl. dazu: <u>http://www.europass-info.de/fileadmin/pdf/raster-zur-selbstbeurteilung.pdf</u>

Im europäischen Europass Portal können Sie das Formular online ausfüllen und anschließend auf dem eigenen Computer abspeichern. Gehen Sie hierzu auf den nachfolgenden Link:

https://europass.cedefop.europa.eu/editors/en/lp/compose

#### Ausfüllen des europass – Sprachenpass

Hinweis: Sobald der euro**pass** – Lebenslauf erstellt und gespeichert wurde, werden einzelne Angaben daraus automatisch im euro**pass** – Sprachenpass eingefügt.

Der nachfolgende Link führt Sie zur deutschen Seite des euro**pass** – Sprachenpasses:

### https://europass.cedefop.europa.eu/editors/de/lp/compose

Evtl. müssen Sie die Sprache auswählen.

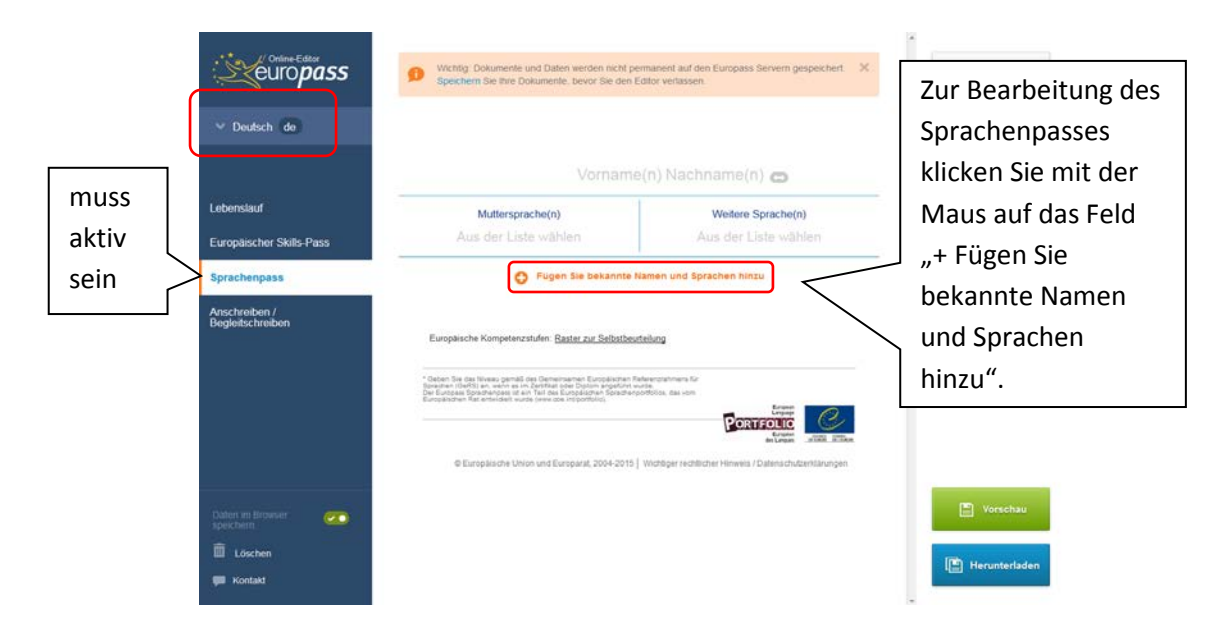

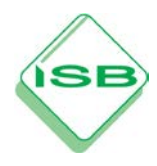

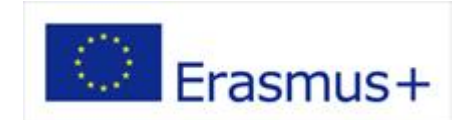

das europäische Berufsbildungsprogramm

| Es erscheinen Eingabefelder, welc<br>entsprechend ausfüllen können.                         | he Sie dann 🗴 Angaben zur F | Person<br>Namen, Mattersprachelin) und<br>andere Sprachelin) ein |
|---------------------------------------------------------------------------------------------|-----------------------------|------------------------------------------------------------------|
|                                                                                             | Vorname(n) eingeben         |                                                                  |
|                                                                                             | Nachname(n)                 |                                                                  |
|                                                                                             | Nachname(n) eingebe         | n                                                                |
|                                                                                             | Muttersprache(n)            |                                                                  |
|                                                                                             | Aus der Liste wählen        | < ⊘                                                              |
|                                                                                             | Weitere Sprache(n)          |                                                                  |
|                                                                                             | Aus der Liste wählen        | ~ ⊘                                                              |
|                                                                                             | Plie                        | Abbrechen                                                        |
| Nun wird Ihr Name angegeben.                                                                | Muttersprache(n)            | Weitere Sprache(n)                                               |
| Zur Bearbeitung der jeweiligen<br>Inhalte müssen Sie mit dem<br>Mauszeiger über die Elächen | Deutsch                     | Englisch                                                         |

|              |         | Englisch                         |                                    |       |           |           |  |
|--------------|---------|----------------------------------|------------------------------------|-------|-----------|-----------|--|
|              | Selbstk | eurteilung der Spracl            | hkenntnisse                        |       |           |           |  |
| VERSTEHEN    |         | SPR                              | SPRECHEN                           |       |           | SCHREIBEN |  |
| Hören        | Lesen   | Q<br>An Gesprächen<br>teilnehmen | D<br>Zusammenhängendes<br>Sprechen |       | Schreiben |           |  |
|              |         | Ausfüllen                        |                                    |       |           |           |  |
|              |         | Zertifikate und Diplo            | me                                 |       |           |           |  |
| Titel        |         | Ausstellende Stelle              |                                    | Datum |           | Niveau    |  |
|              |         | 🔒 Ausfüllen                      |                                    |       |           |           |  |
|              | Sprachl | iche und interkulturel           | lle Erfahrung                      | 9     |           |           |  |
| Beschreibung |         |                                  |                                    |       | Dauer     |           |  |
|              |         | 🕒 Ausfüllen                      |                                    |       |           |           |  |

"+ Ausfüllen" fahren.

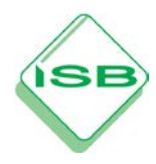

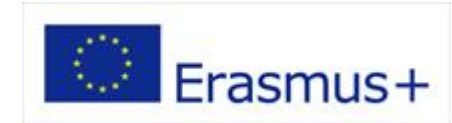

### das europäische Berufsbildungsprogramm

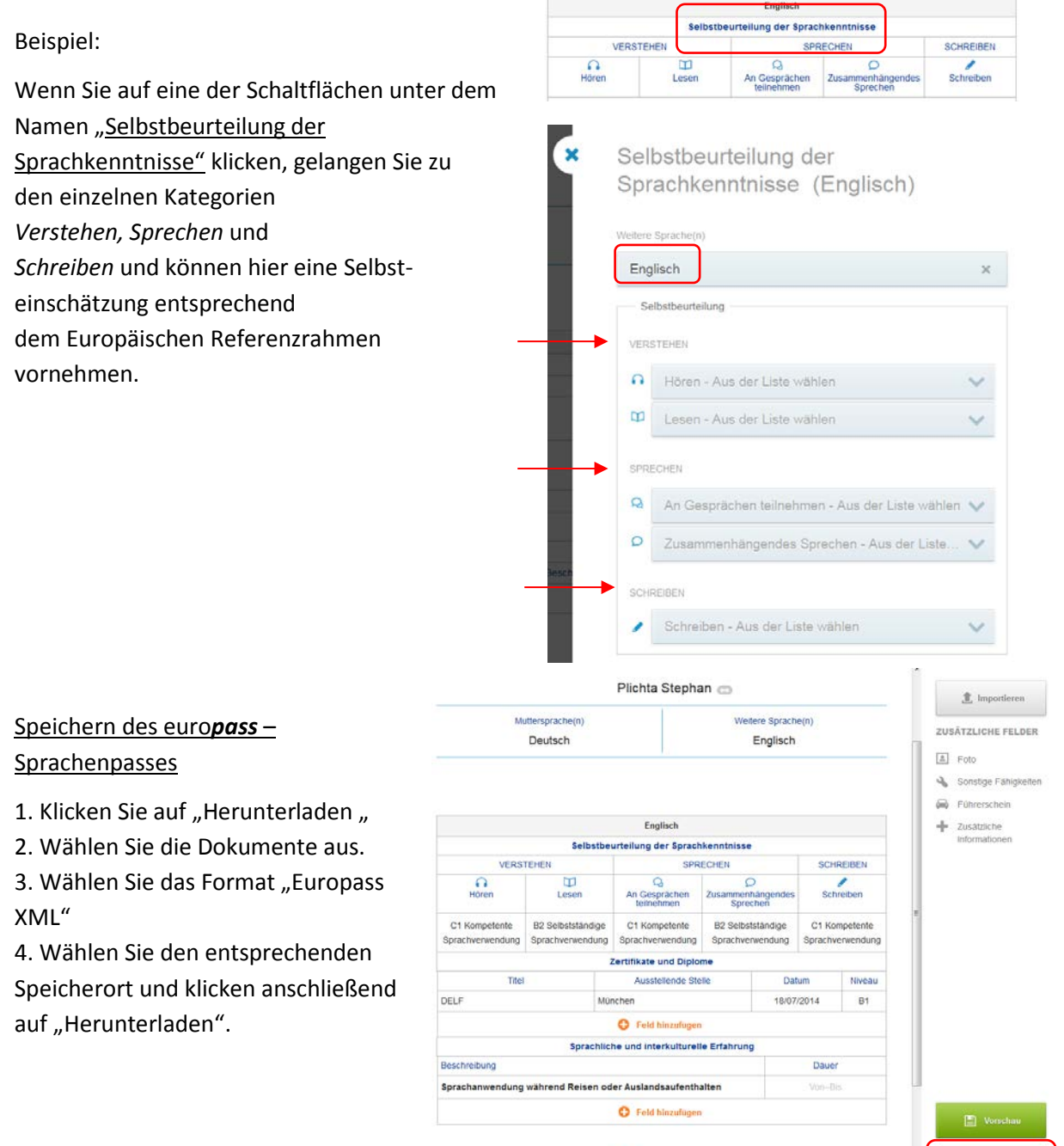

C Feld hinzufügen

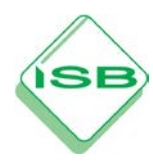

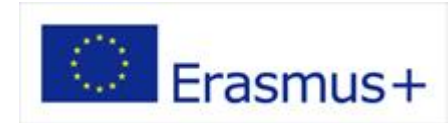

ſ

### das europäische Berufsbildungsprogramm

### Hochladen eines gespeicherten Sprachenpasses

1. Klicken Sie auf "Importieren".

2. Wählen Sie den Speicherort aus und klicken Sie auf "Durchsuchen", um ein euro**pass**-Dokument zu importieren.

3. Anschließend klicken Sie auf "OK".

|                    |                      | an 😄                                                     | Plichta Stepha                   |                                       |                                    |  |
|--------------------|----------------------|----------------------------------------------------------|----------------------------------|---------------------------------------|------------------------------------|--|
|                    | Weitere Sprache(n)   |                                                          | Muttersprache(n)                 |                                       |                                    |  |
|                    |                      | Englisch                                                 |                                  | Deutsch                               |                                    |  |
|                    |                      |                                                          | Faclark                          |                                       |                                    |  |
|                    |                      | kenntnisse                                               | irteilung der Sprach             | Selbstber                             |                                    |  |
| EIBEN              | SCHRE                | ECHEN                                                    | SPR                              | EHEN                                  | VERST                              |  |
| eiben              | Schre                | D<br>Zusammenhängendes<br>Sprechen                       | Q<br>An Gesprächen<br>teilnehmen | Lesen                                 | Hören                              |  |
| petente<br>wendung | C1 Komp<br>Sprachver | C1 Kompetente B2 Selbstständige<br>sprachverwendung      |                                  | B2 Selbstständige<br>Sprachverwendung | C1 Kompetente<br>Spractiverwendung |  |
|                    |                      | me                                                       | ertifikate und Diplo             | 2                                     |                                    |  |
| Niveau             | m                    | sile Date                                                | Titel Ausstellende Stell         |                                       |                                    |  |
| B1                 | 2014                 | 18/07/                                                   | DELF München                     |                                       |                                    |  |
|                    |                      |                                                          | O Feld hinzulügen                |                                       |                                    |  |
|                    |                      | le Erfahrung                                             | e und interkulturel              | Sprachlich                            |                                    |  |
|                    | Dauer                | Beschreibung                                             |                                  |                                       |                                    |  |
|                    | Von-Bis              | Sprachanwendung während Reisen oder Auslandsaufenthalten |                                  |                                       |                                    |  |
|                    |                      |                                                          | O                                |                                       |                                    |  |

### 6. Anschreiben

Neben dem Lebenslauf und dem Sprachenpass steht Ihnen auch ein Anschreiben in vergleichbarem Format wie die beiden vorherigen Dokumente zur Verfügung. Damit wird das Portfolio für eine Bewerbung komplettiert.

| Lebenslauf                     |
|--------------------------------|
| Europäischer Skills-Pass       |
| Sprachenpass                   |
| Anschreiben / Begleitschreiben |

### 7. europass – Zeugniserläuterungen

Zeugniserläuterungen sind Dokumente, die Kenntnisse, Fähigkeiten und Kompetenzen beschreiben, die im Rahmen der Ausbildung erworben wurden. Sie ergänzen die Angaben im Originalzeugnis und machen sie besser verständlich. Empfohlen wird die Vergabe der Zeugniserläuterungen zusammen mit dem Abschlusszeugnis der Berufsschule. Die meisten Länder haben nationale Verzeichnisse der Zeugniserläuterungen erstellt. Die deutsche Liste finden Sie unter:

Duale Berufsausbildung: <u>http://www2.bibb.de/tools/aab/aabzeliste\_de.php</u> Vollschulische Berufsausbildung: <u>http://www.kmk.org/bildung-schule/berufliche-</u> <u>bildung/europass-zeugniserlaeuterung.html</u>

<sup>EUROPASS
Zeugniserläuterung
Liste Berufsfachschule
Liste Eschschule</sup> 

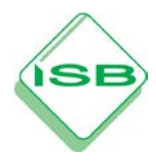

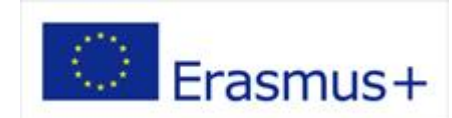

### 8. europass – Diploma Supplement

1000

Das euro**pass** – Diploma Supplement (Diplomzusatz) beschreibt die Kenntnisse, Fähigkeiten und Kompetenzen, die Hochschulabsolventinnen und -absolventen in ihrem Studium erworben haben. Es ergänzt die bereits in den offiziellen Zeugnissen bzw. Abschlüssen enthaltenen Angaben und hilft, diese besser nachzuvollziehen, insbesondere für Arbeitgeberinnen und Arbeitgeber oder Einrichtungen außerhalb des ausstellenden Landes.

#### 9. Verwendung der europass – Dokumente: Das Jobportal EURES

Die euro**pass** – Dokumente können bei Bewerbungen verwendet werden und vermitteln einen klaren Eindruck über die im Ausland erworbenen Qualifikationen.

Für Personen, die sich auf dem europäischen Arbeitsmarkt bewerben wollen, steht das Jobportal EURES der europäischen Kommission zur Verfügung. EURES (European Employment Services, Europäische Arbeitsmarktverwaltungen) ist eine Initiative zur Entwicklung eines gemeinsamen europäischen Arbeitsmarktes. Es bietet Informationen zu den Arbeits- und Lebensbedingungen sowie zur Arbeitsmarktentwicklung und hilft bei der Stellensuche. Es fördert somit den interregionalen, grenzübergreifenden und europäischen Austausch zwischen Arbeitsangebot und Arbeitsnachfrage.

|                                                                                                    | EURES                            |                       |                                  |          |                  |  |  |
|----------------------------------------------------------------------------------------------------|----------------------------------|-----------------------|----------------------------------|----------|------------------|--|--|
| European<br>Commission                                                                                                    | The European Job Mobility Portal |                       |                                  |          |                  |  |  |
| Europäische Kommission > EURES                                                                                                    |                                  |                       |                                  |          |                  |  |  |
| Startseite   Neuigkeiten   Veranstaltungen   Statistik   Hilfe und Support   Links 🔯 Für vollständigen Zugriff: 🔒 ANMELDEN oder bei EURES registrieren |                                  |                       |                                  |          |                  |  |  |
| Arbeitsuchende                                                                                                    | Arbeitgeber                      | Leben und<br>Arbeiten | Kompetenzen<br>und<br>Laufbahnen | Über uns | Reveitado Suebo  |  |  |
| ~                                                                                                    | ~                                | ~                     | ~                                | ~        | Erweiterte suche |  |  |
| Raraite radictriart?                                                                                                    |                                  | Never P               | lenutzer?                        |          |                  |  |  |

Die Verwendung der euro**pass** – Dokumente bei der Bewerbung über EURES wird empfohlen.

Link: https://ec.europa.eu/eures/page/homepage?lang=de